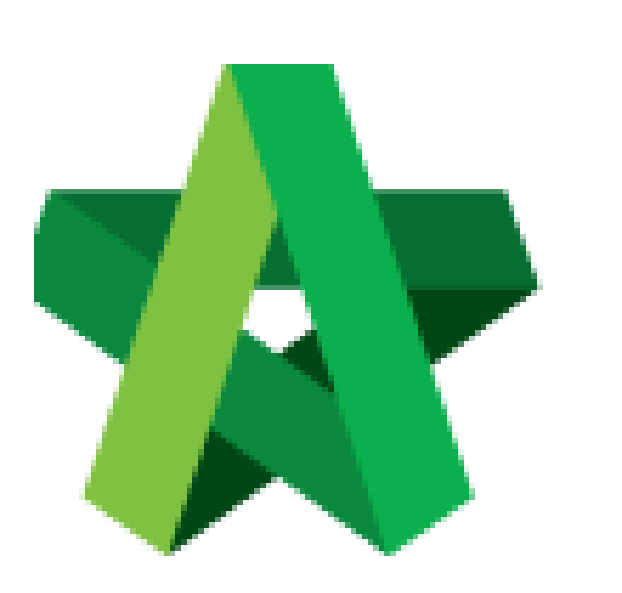

Vendor Update Vendor Profile (similar steps for Renewal) Powered by:

## **ОРСК**

## GLOBAL PCK SOLUTIONS SDN BHD (973124-T)

3-2 Jalan SU 1E, Persiaran Sering Ukay 1 Sering Ukay, 68000 Ampang, Selangor, Malaysia Tel :+603-41623698 Fax :+603-41622698 Email: info@pck.com.my Website: www.BuildSpace.my

(BuildSpace Version 3.4) Last updated: 24/05/2021 Vendor Update Registration Details

1. Login to BuildSpace

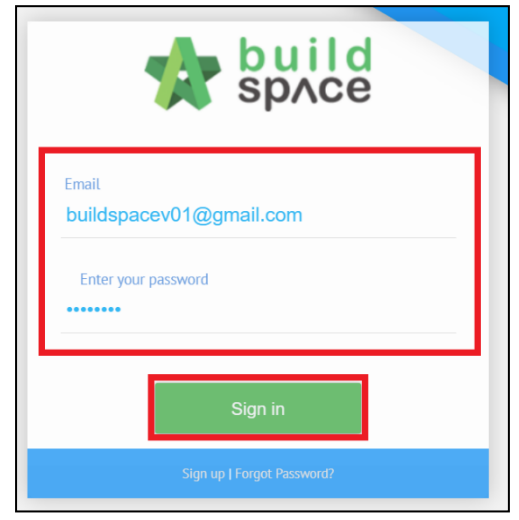

- 2. Click "Maintenance"
- 3. Click "Registration"
- 4. Click "Overview"

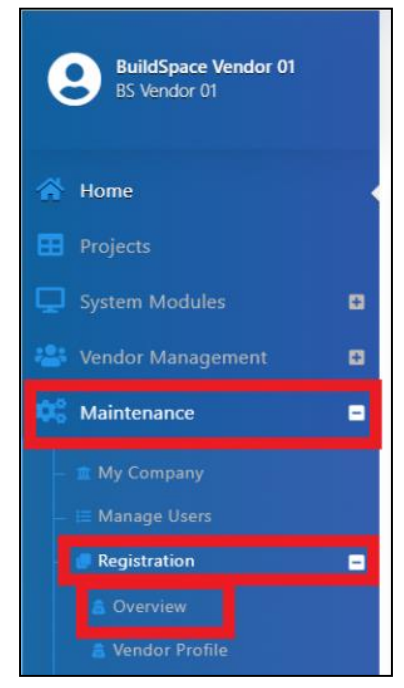

## 5. Click "Update"

| No | Description                 | Action(s) |
|----|-----------------------------|-----------|
| 1  | Company Details             | •         |
| 2  | Vendor Registration         | ÷         |
| 3  | Company Personnel           | ÷         |
| 4  | Project Track Record        | ÷         |
| 5  | Vendor Pre Qualification    | ÷         |
| 6  | Supplier Credit Facilities  | ÷         |
| 7  | Vendor Registration Payment | ÷         |
| 8  |                             |           |
|    |                             |           |

- 6. Click into respective description to update information
- 7. Click "Submit" to proceed with submission; Click "Discard Changes" to undo changes done to the overview

| 1 | Oven     | iew                         | Applicable Action(s) |               |  |  |
|---|----------|-----------------------------|----------------------|---------------|--|--|
| C | Overview |                             |                      |               |  |  |
| U | No       | Description                 | Applicable           | Action(s)     |  |  |
|   | 1        | Company Details             |                      | ⇒             |  |  |
|   | 2        | Vendor Registration         |                      | →             |  |  |
|   | 3        | Company Personnel           |                      | →             |  |  |
|   | 4        | Project Track Records       | ×                    | <b>→</b>      |  |  |
|   | 5        | Vendor Pre Qualification    |                      | →             |  |  |
|   | 6        | Supplier Credit Facilities  |                      | →             |  |  |
|   | 7        | Vendor Registration Payment |                      | <b>→</b>      |  |  |
|   |          |                             |                      |               |  |  |
|   |          |                             | Discard C            | hanges Submit |  |  |

8. Tick "I Confirm" and Click "Submit"

| I/we declare all the details submitted are true by the time this application is submitted.   I confirm |        |  |
|----------------------------------------------------------------------------------------------------|--------|--|
|                                                                                                    | Submit |  |